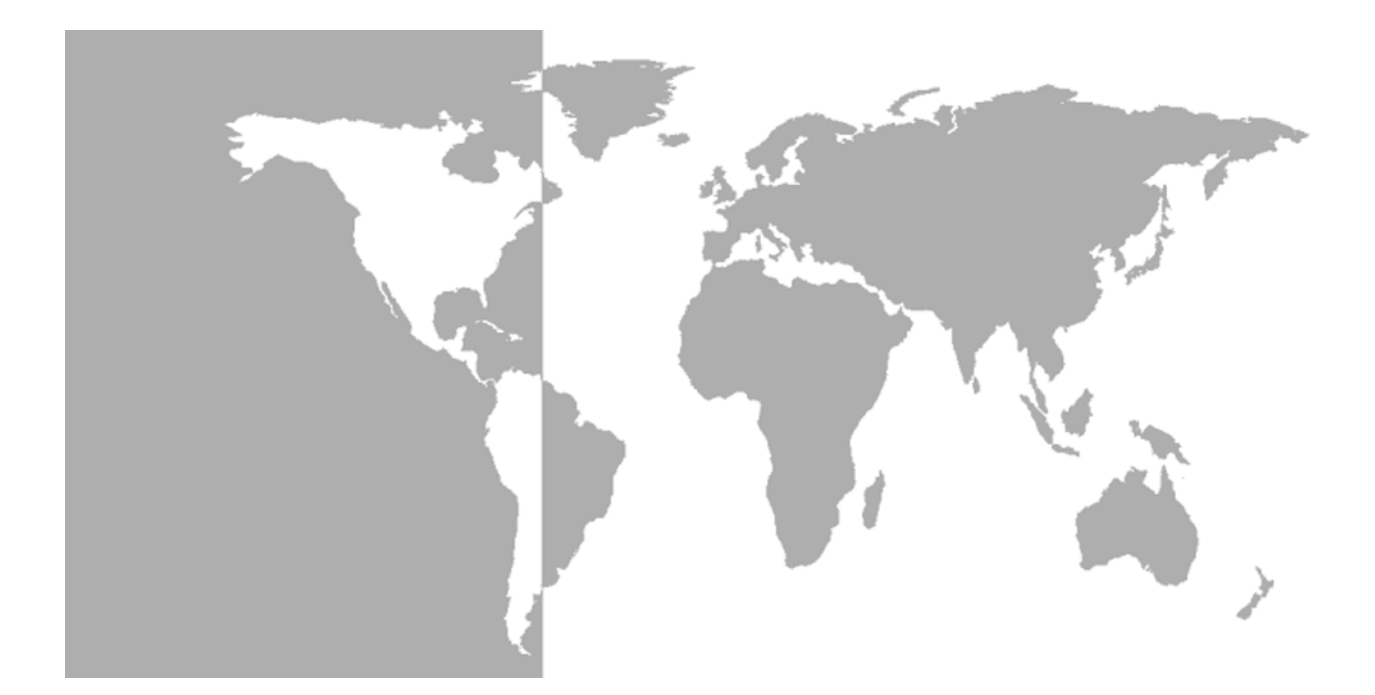

# DewPro MMY31

# General Eastern Trace Moisture Transmitter

Installation and Operation Manual

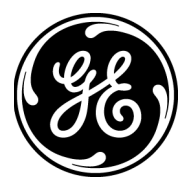

# DewPro MMY31

## General Eastern Trace Moisture Transmitter

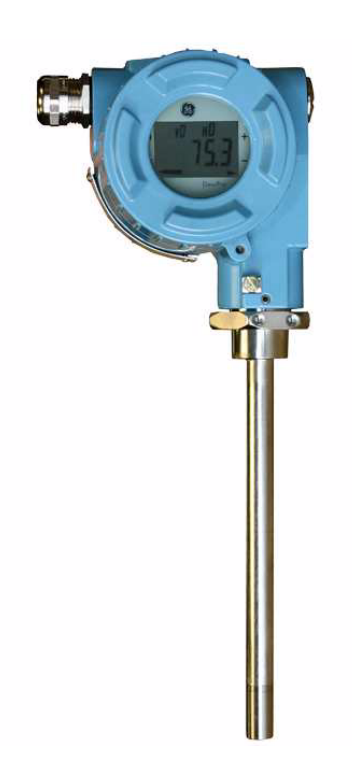

## **Installation and Operation Manual** A40251548A September 2005

The *DewPro MMY31* is a General Eastern Instruments product. General Eastern Instruments has joined other GE high-technology sensing businesses under a new name—GE Industrial Sensing.

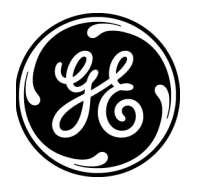

| Warranty      | Each instrument manufactured by GE Infrastructure Sensing, Inc. i<br>warranted to be free from defects in material and workmanship.<br>Liability under this warranty is limited to restoring the instrument to<br>normal operation or replacing the instrument, at the sole discretion<br>GE Infrastructure Sensing, Inc. Fuses and batteries are specifically<br>excluded from any liability. This warranty is effective from the date<br>delivery to the original purchaser. If GE Infrastructure Sensing, Inc.<br>determines that the equipment was defective, the warranty period |  |  |  |  |  |  |  |  |  |  |
|---------------|----------------------------------------------------------------------------------------------------|--|--|--|--|--|--|--|--|--|--|
|               | <ul> <li>one year for general electronic failures of the instrument</li> </ul>                                                                                                    |  |  |  |  |  |  |  |  |  |  |
|               | • one year for mechanical failures of the sensor                                                                                                    |  |  |  |  |  |  |  |  |  |  |
|               | If GE Infrastructure Sensing, Inc. determines that the equipment was<br>damaged by misuse, improper installation, the use of unauthorized<br>replacement parts, or operating conditions outside the guidelines<br>specified by GE Infrastructure Sensing, Inc., the repairs are not<br>covered under this warranty.                                                                                                    |  |  |  |  |  |  |  |  |  |  |
|               | The warranties set forth herein are exclusive and are in lieu of<br>all other warranties whether statutory, express or implied<br>(including warranties of merchantability and fitness for a<br>particular purpose, and warranties arising from course of<br>dealing or usage or trade).                                                                                                    |  |  |  |  |  |  |  |  |  |  |
|               |                                                                                                    |  |  |  |  |  |  |  |  |  |  |
| Return Policy | If a GE Infrastructure Sensing, Inc. instrument malfunctions within the warranty period, the following procedure must be completed:                                                                                                    |  |  |  |  |  |  |  |  |  |  |
|               | 1. Notify GE Infrastructure Sensing, Inc., giving full details of the problem, and provide the model number and serial number of the instrument. If the nature of the problem indicates the need for factory service, GE Infrastructure Sensing, Inc. will issue a RETURN AUTHORIZATION number (RA), and shipping instructions for the return of the instrument to a service center will be provided.                                                                                                    |  |  |  |  |  |  |  |  |  |  |
|               | 2. If GE Infrastructure Sensing, Inc. instructs you to send your instrument to a service center, it must be shipped prepaid to the authorized repair station indicated in the shipping instructions.                                                                                                    |  |  |  |  |  |  |  |  |  |  |
|               | <b>3.</b> Upon receipt, GE Infrastructure Sensing, Inc. will evaluate the instrument to determine the cause of the malfunction.                                                                                                    |  |  |  |  |  |  |  |  |  |  |
|               | Then, one of the following courses of action will then be taken:                                                                                                    |  |  |  |  |  |  |  |  |  |  |
|               | • If the damage <u>is</u> covered under the terms of the warranty, the instrument will be repaired at no cost to the owner and returned.                                                                                                    |  |  |  |  |  |  |  |  |  |  |
|               | • If GE Infrastructure Sensing, Inc. determines that the damage is not covered under the terms of the warranty, or if the warranty has expired, an estimate for the cost of the repairs at standard rates will be provided. Upon receipt of the owner's approval to proceed, the instrument will be repaired and returned.                                                                                                    |  |  |  |  |  |  |  |  |  |  |

## **Table of Contents**

#### **Chapter 1: General System Information**

| Unpacking and Inspection | 1-1 |
|--------------------------|-----|
| Unit Description         | 1-3 |
| Theory of Operation      | 1-3 |
| First 4–20mA Loop        | 1-3 |
| Planar Sensor            | 1-3 |
| Calibration              | 1-3 |

#### Chapter 2: Installation

| Mounting the MMY31                           |  |
|----------------------------------------------|--|
| Wiring Configurations                        |  |
| Designing the Loop                           |  |
| In a Normal Environment                      |  |
| In Environments with Severe Electrical Noise |  |
| General Wiring Instructions                  |  |

#### Chapter 3: Troubleshooting

| The Loop Current is Out of Range | . 3 | -1 |
|----------------------------------|-----|----|
| There Is No Current.             | . 3 | -1 |

#### Chapter 4: Optional Display/User Interface

| Installation                     | 4-1 |
|----------------------------------|-----|
| Removing the Display             | 4-1 |
| Programming Matrix               | 4-2 |
| Push Buttons - Special Functions | 4-4 |
| Reset to "Normal" Display        | 4-4 |
| Display Only                     | 4-4 |
| Default Values                   | 4-4 |
| Changing Values                  | 4-4 |
| Matrix Functions                 | 4-5 |
| Display and Output Mode          | 4-5 |
| Special Calibration              | 4-6 |
| Mode of Operation                | 4-7 |

#### **Chapter 5: Specifications**

| Technical Specifications                     | 5-1 |
|----------------------------------------------|-----|
| Optional Onboard Display with User Interface | 5-2 |
| EMI/RFI                                      | 5-2 |
| EMC                                          | 5-2 |

Chapter 1

# **General System Information**

| Unpacking and Inspection | • • • • | ••• | ••• | ••• | •••   | ••• | ••• | ••• | ••  | ••• | •• | ••• | ••• | •• | 1 | l-1 |
|--------------------------|---------|-----|-----|-----|-------|-----|-----|-----|-----|-----|----|-----|-----|----|---|-----|
| Theory of Operation      | • • • • | ••• | ••• |     | • • • | ••• | ••• | ••  | ••• |     | •• | ••• | ••• |    | 1 | 1-3 |

# Unpacking and Inspection

Upon receipt of the DewPro MMY31, examine the shipping carton for broken or open packing, distortion, or any other evidence of mishandling. If inspection indicates damage to the unit or any of its components, notify the carrier (within 15 days of delivery) and request an inspection.

Move the carton to a clean work area and unpack. The carton you receive should contain:

- DewPro MMY31
- Installation and Operation Manual
- Calibration Certificate

Compare the last five numbers or letters on the model number (on the product label shown in Figure 1-1 below) with the product structure (see below) to ensure you have received everything you ordered.

|   | GE Sensing<br>1100 Technology<br>Billerica, MA 0182                                                                                                    | Park Dr.<br>21 USA |
|---|----------------------------------------------------------------------------------------------------|--------------------|
| 0 | Model: MMY31 - R8A2A<br>S/N: Supply: Range: Pressure Rating: Supply: Supply: Mathematical Supply: Mathematical Supply: Supply: Mathematical Supply: Mathematical Supply: Supply: | 0                  |

Figure 1-1: DewPro MMY31 Product Label

| Ce | rtific             | atior                                                          | n/App | provo  | ıls:                                                          |  |  |  |  |  |
|----|--------------------|----------------------------------------------------------------|-------|--------|---------------------------------------------------------------|--|--|--|--|--|
| R  | Sto                | Standard Certification (not certified)                         |       |        |                                                               |  |  |  |  |  |
| Α  | FM                 | 1 IS Cl. I, II, III, Div. 1; Grps. A-G                         |       |        |                                                               |  |  |  |  |  |
| В  | FM                 | FM XP Cl. I, Div. 1; Grps. A-D                                 |       |        |                                                               |  |  |  |  |  |
| С  | FM                 | FM NI Cl. I, Div. 2, Grps. A-D; Cl. II, III, Div. 1; Grps. E-G |       |        |                                                               |  |  |  |  |  |
| F  | ATE                | EX 30                                                          | GEEx  | nA EE  | Ex 11C T4                                                     |  |  |  |  |  |
| S  | Oth                | her                                                            |       |        |                                                               |  |  |  |  |  |
|    | Pro                | cess                                                           | s Con | nect   | ion:                                                          |  |  |  |  |  |
|    | 2                  | 3⁄4"                                                           | NPT   | -М сс  | ompression fitting                                            |  |  |  |  |  |
|    | 3                  | 1⁄2"                                                           | NPT   | -М сс  | ompression fitting                                            |  |  |  |  |  |
|    | 4                  | 3⁄4"                                                           | x 16  | "0" r  | ing compression fitting (UNF thread)                          |  |  |  |  |  |
|    | 6                  | No                                                             | mou   | Inting | ) hardware                                                    |  |  |  |  |  |
|    | 8                  | G¼                                                             | 2 con | npres  | ision fitting with gasket                                     |  |  |  |  |  |
|    | S                  | Otł                                                            | her   |        |                                                               |  |  |  |  |  |
|    |                    | Pro                                                            | otect | ive C  | ap:                                                           |  |  |  |  |  |
|    |                    | Α                                                              | Sta   | ındar  | d with 100 micron sintered filter                             |  |  |  |  |  |
|    |                    | B Without sintered filter                                      |       |        |                                                               |  |  |  |  |  |
|    |                    | S Other                                                        |       |        |                                                               |  |  |  |  |  |
|    | Enclosure Conduit: |                                                                |       |        |                                                               |  |  |  |  |  |
|    |                    |                                                                | 1     | End    | closure Conduit M20 x 1.5-F with cable gland and plug         |  |  |  |  |  |
|    |                    | 2 Enclosure Conduit M20 x 1.5-F with ½" FNPT adapter and plug  |       |        |                                                               |  |  |  |  |  |
|    |                    | S Other                                                        |       |        |                                                               |  |  |  |  |  |
|    |                    |                                                                |       | Ou     | tput Configuration/Dewpoint Range:                            |  |  |  |  |  |
|    |                    |                                                                |       | Α      | Td –90°C to +10°C (–130°F to +50°F), no display, error 22 mA  |  |  |  |  |  |
|    |                    |                                                                |       | В      | Td –90°C to +10°C (–130°F to +50°F), no display, error Hold   |  |  |  |  |  |
|    |                    |                                                                |       | С      | Td –90°C to +10°C (–130°F to +50°F), no display, error 3.6 mA |  |  |  |  |  |
|    |                    |                                                                |       | D      | 0-100 ppm <sub>v</sub> 1 bar, no display, error 22 mA         |  |  |  |  |  |
|    |                    |                                                                |       | E      | 0-100 ppm <sub>v</sub> 1 bar, no display, error Hold          |  |  |  |  |  |
|    |                    |                                                                |       | F      | 0-100 ppm $_{ m V}$ 1 bar, no display, error 3.6 mA           |  |  |  |  |  |
|    |                    |                                                                |       | G      | With integral display, user interface                         |  |  |  |  |  |
|    |                    |                                                                |       | S      | Other                                                         |  |  |  |  |  |
|    |                    |                                                                |       |        |                                                               |  |  |  |  |  |
| R  | 8                  | Α                                                              | 2     | Α      | Model Number example                                          |  |  |  |  |  |

#### Table 1: Model Number Configuration

| Unit Description    | The DewPro MMY31 trace moisture transmitter is a loop-powered<br>dewpoint measuring device. The transmitter includes a sensor<br>element, a stainless steel probe, a weather-proof enclosure,<br>microprocessor electronics, and assorted fittings, all in a compact<br>assembly. It is designed to be installed "in-line." Various types of<br>mounting hardware, such as flange and compression fittings, are<br>available for mounting into a process chamber or pipe.<br>An optional display with user interface feature allows the DewPro to<br>be configured by the user. See Chapter 4 for more information |
|---------------------|----------------------------------------------------------------------------------------------------|
|                     | be configured by the user. See Chapter 4 for more information.                                                                                                    |
| Theory of Operation |                                                                                                    |
| 4–20mA Loop         | The DewPro MMY31 microcontroller operated electronics works with a voltage supply of 12 to 28 VDC. At the nominal 24 VDC supply, the maximum loop resistance is 600 ohms. The signal is represented by the 4–20 mA loop current and is directly proportional to the dewpoint temperature range in °C or °F. In the standard range, 4 mA corresponts to $-90$ °C ( $-130$ °F) and 20 mA to $+10$ °C ( $+50$ °F) dewpoint temperature. The optional unit of measure is ppm <sub>v</sub> in the standard range 0-100 ppm <sub>v</sub> , unless ordered differently                                                    |
| Planar Sensor       | The heart of the MMY31 is the planar sensor element. It incorporates<br>a superior aluminum oxide sensor that provides longer calibration<br>stability, excellent corrosion resistance, and improved speed of<br>response. The sensor, mounted on a ceramic substrate, also has a<br>reduced temperature coefficient.                                                                                                    |
| Calibration         | Each DewPro is factory calibrated against precise NIST certified<br>moisture references and has an accuracy of $\pm 2^{\circ}$ C dewpoint at 25°C<br>temperature. For field validation, GE Sensing offers a unique<br>validation device. The MMY245 field validator connects to the<br>DewPro on site and offers a one-point or two-point correction.                                                                                                    |

Chapter 2

# Installation

| Mounting the MMY31 (cont.) | .) | -2 |
|----------------------------|----|----|
| Wiring Configurations      | 2- | .3 |

### Mounting the MMY31

**Caution!** Before installing the unit, please read all the instructions. The MMY31 is designed to be mounted onto pressurized systems. Take all the necessary precautions when mounting or removing the unit.

Choose a mounting location which allows enough clearance for the use of tools and for connection of the field validator. Figure 2-1 below shows the dimensions of the standard MMY31.

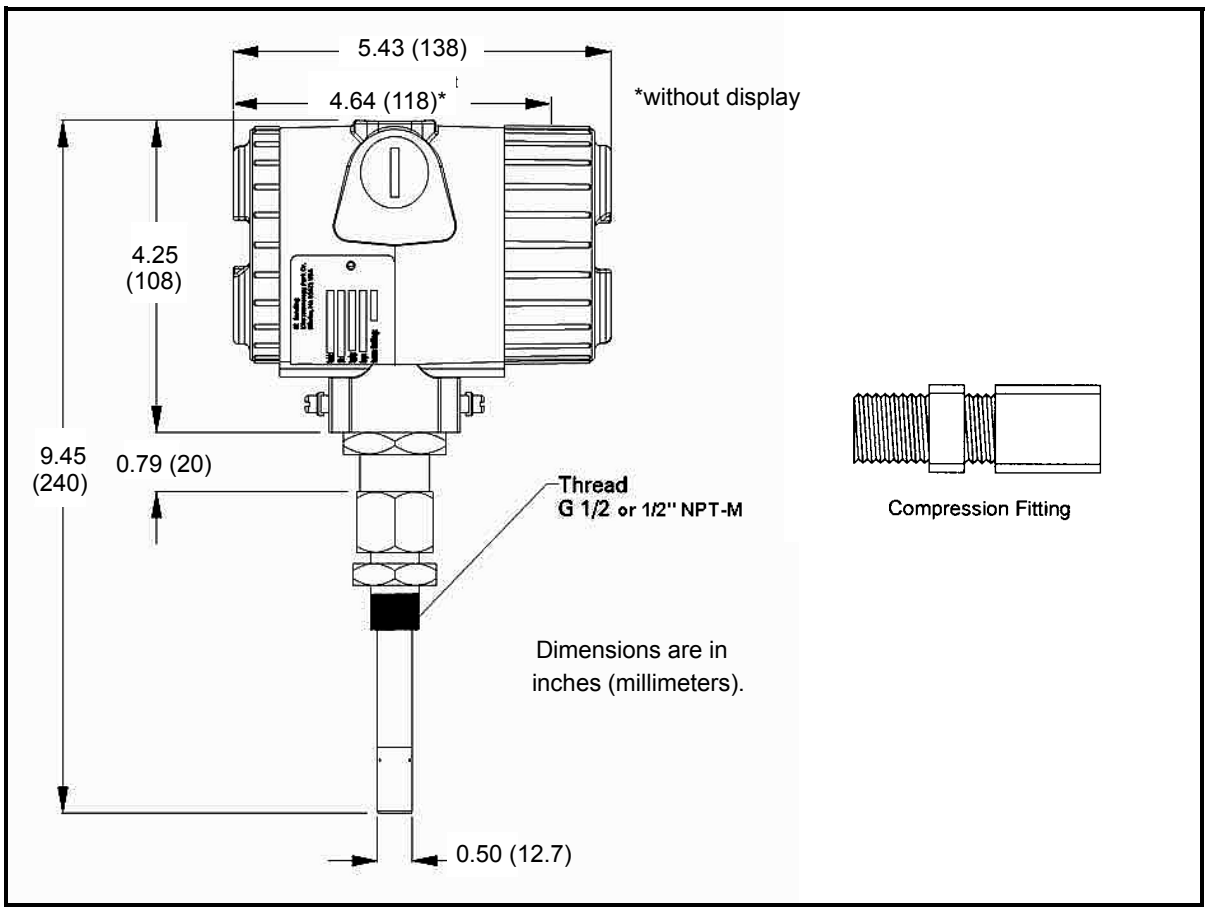

Figure 2-1: DewPro MMY31 Outline and Compression Fitting

# Mounting the MMY31 (cont.)

Mount the MMY31 using a compression fitting connection. Be certain that the tip of the probe does not touch the inside wall of the pipe.

**IMPORTANT:** *Ensure that your probe has a stainless steel ferrule, which is required for use in pressurized systems.* 

Adjust the ferrule for a probe insertion length of 1" (minimum) and tighten the compression fitting as follows (see Figure 2-2 below):

- **1.** Hand-tighten the nut.
- **2.** Then, using a wrench, tighten the nut 1<sup>1</sup>/<sub>2</sub> turns. Now the fitting is tight and can withstand pressure to 1750 psig (120 barg).

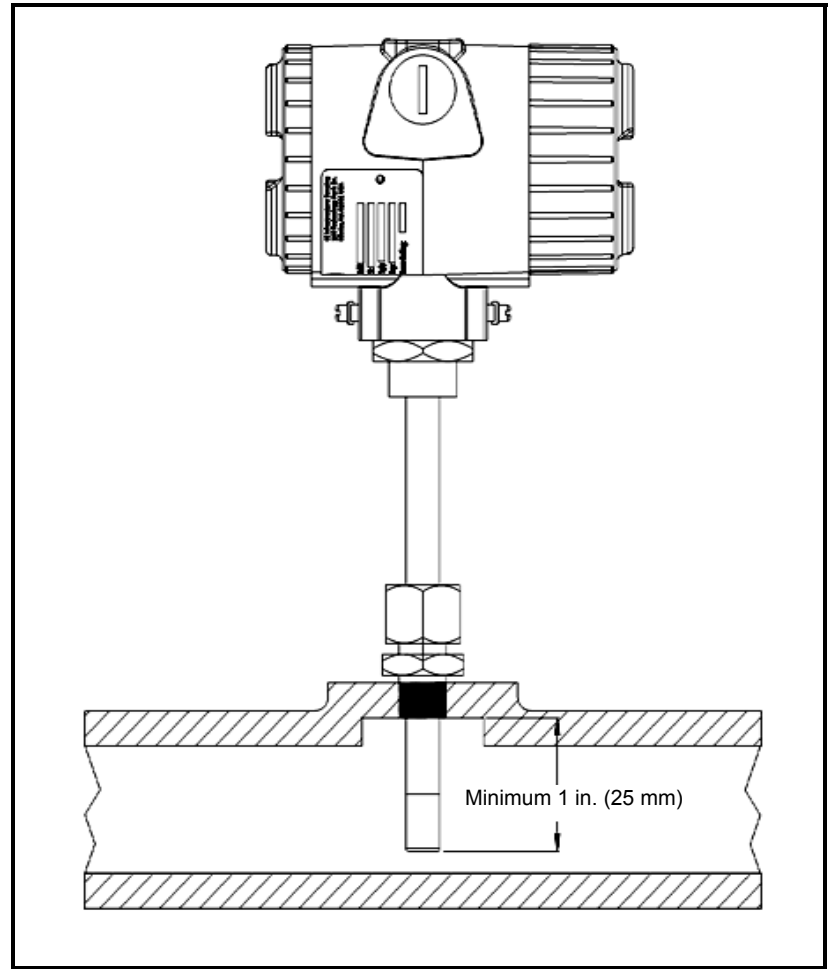

Figure 2-2: Mounting the MMY31

#### Wiring Configurations

#### Caution!

The DewPro system includes electronic components that are susceptible to damage by static electricity. Use proper handling procedures during the removal, installation, or other handling of internal boards or devices.

**Note:** *If the DewPro is equipped with an optional display/user interface, please refer to Chapter 4.* 

Figure 2-3 below illustrates various power supplies and displays for use with the DewPro MMY31.

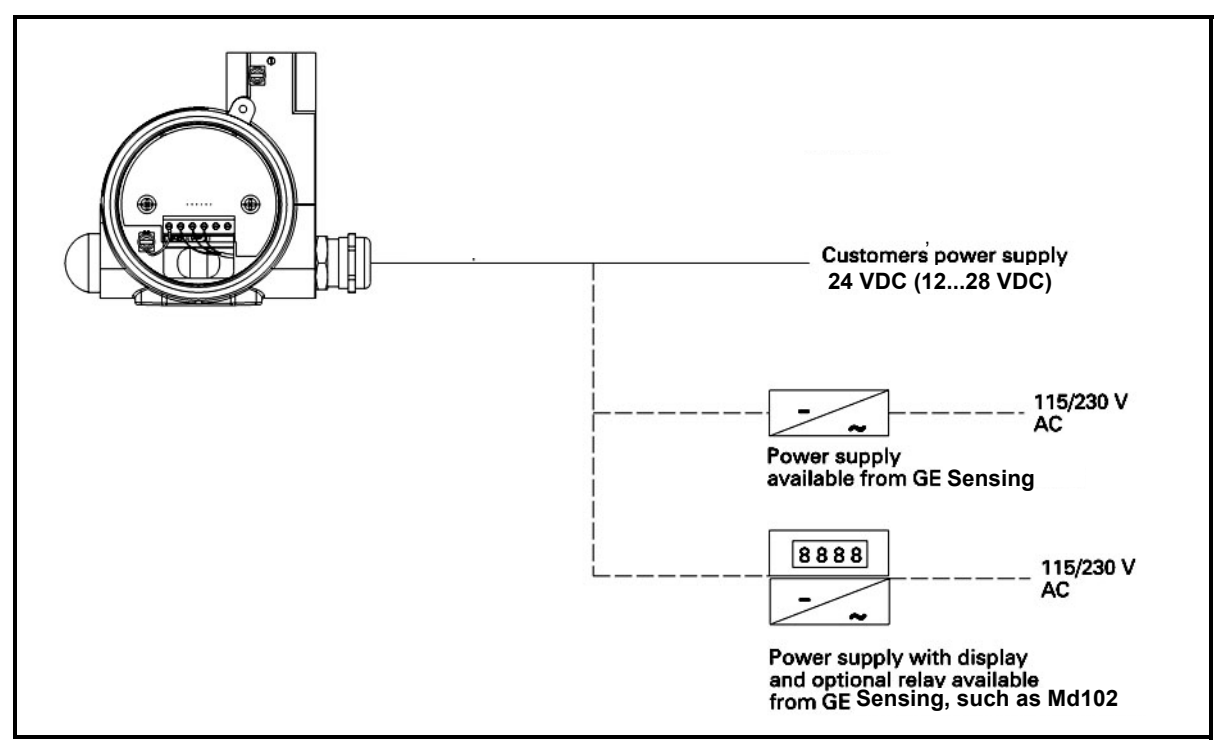

Figure 2-3: System Configuration, Various

Designing the Loop

When selecting a power supply, please note that the voltage at the +/terminal of the DewPro should not fall below 12 VDC. The maximum loop resistance is an important measure for selection of the supply voltage. Each device connected to the loop causes a voltage drop. For instance, using a loop-powered display with an input impedance of 50  $\Omega$  will cause a voltage drop of 1 VDC at 20 mA, using Ohm's law. Connecting the loop to a PLC will cause a voltage drop across the input.

When designing your loop, add up all voltage losses across the devices connected to the loop and add 12 V. The sum will be the minimum supply voltage required from the power supply. Calculate with a 20% safety factor.

In a Normal Environment

A standard two-wire, stranded cable can be used in a normal environment to interconnect the DewPro with the power source.

In Environments with Severe Electrical Noise The DewPro MMY31 meets the EMC requirements of IEC 61326 for equipment used in industrial locations. The MMY31 passed all tests to the standards IEC 61000-4- to the performance criterion A. Test details can be found in Chapter 5, *Specifications*.

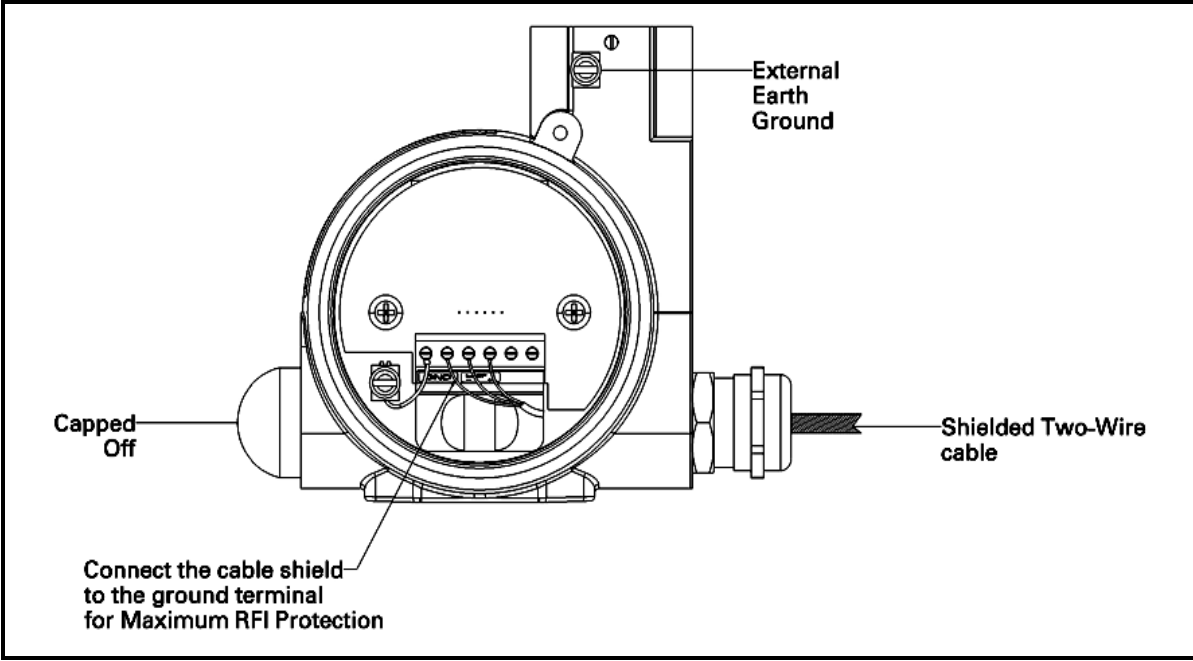

Figure 2-4: Shielded Cable Wiring Diagram

General Wiring Instructions To wire the DewPro MMY31:

- **1.** Unscrew the cap on the terminal side of the unit (has a DewPro label).
- 2. Loosen the cable gland located on the side of the unit.
- **3.** Feed the cable through the conduit opening.

**Note:** Use a standard signal cable size.

- **4.** Retighten the metal cable gland to meet IP 67 and to relieve any stress on the wire.
- **5.** Verify that a value between 12 and 28 VDC is across the terminals marked + and –.
- **Note:** This is the voltage that appears across the DewPro terminals, not necessarily the power supply voltage due to voltage loss in wire length, displays, indicators, etc.
- 6. In order to meet EMI/RFI immunity, a two-wire shielded cable with a common foil shield layer is being used to power the MMY31. Removing the insulation by 3 inches allows users to pull back the foil, clamping it between the metal cable gland. The ground wire must be connected to the internal grounding screw.

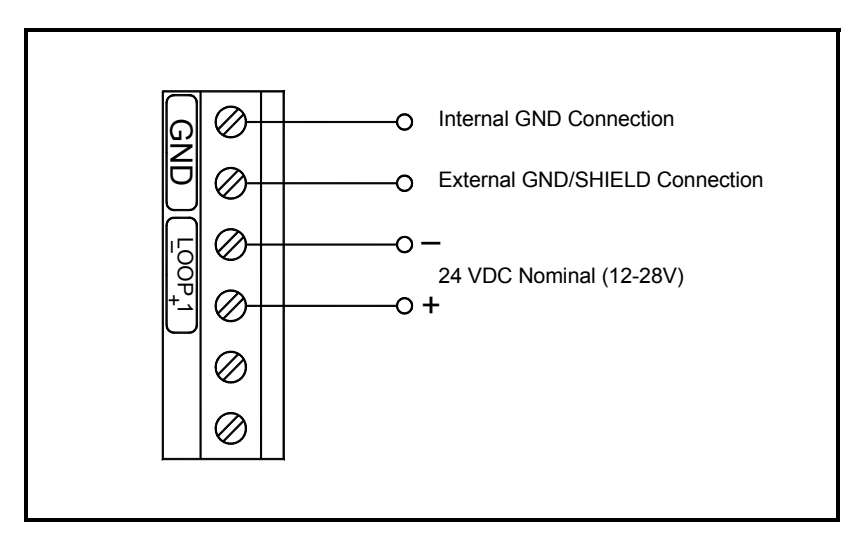

**Figure 2-5: Electrical Connections** 

Chapter 3

# Troubleshooting

| The Loop Current is Out of Range | 3-1 |
|----------------------------------|-----|
| There Is No Current              | 3-1 |

| The Loop Current is Out<br>of Range | The loop current is outside the range of 4-20 mA, as shown on the display or the current meter. For an example of error current at 22mA, see below.                                                                                                    |
|-------------------------------------|----------------------------------------------------------------------------------------------------|
| Solution                            | The process dewpoint is out of range. If the dewpoint is above $+10^{\circ}$ C (+50°F), the current will go to 22 mA. Apply dry air for 20 minutes. If the dewpoint doesn't decrease, consult the factory.                                                                                                    |
|                                     | If the dewpoint is below $-90^{\circ}$ C ( $-130^{\circ}$ F), the current will go below 4 mA and then go to the error current, e.g. 22 mA. Expose the DewPro to ambient air for several minutes. If the error remains, the cause may be a defective sensor assembly or an electronics malfunction. Consult the factory. |
| There Is No Current                 |                                                                                                    |
| Solution                            | Check the voltage and polarity across +/- terminals with a DC voltmeter. If the voltage is within 12-28 VDC, consult the factory.                                                                                                    |

Chapter 4

# Optional Display/User Interface

| nstallation                      | 4-1 |
|----------------------------------|-----|
| Programming Matrix               | 4-2 |
| Push Buttons - Special Functions | 4-4 |
| Matrix Functions                 | 4-5 |

#### Installation

If the DewPro is equipped with an optional display/user interface, follow the procedure below to access the buttons.

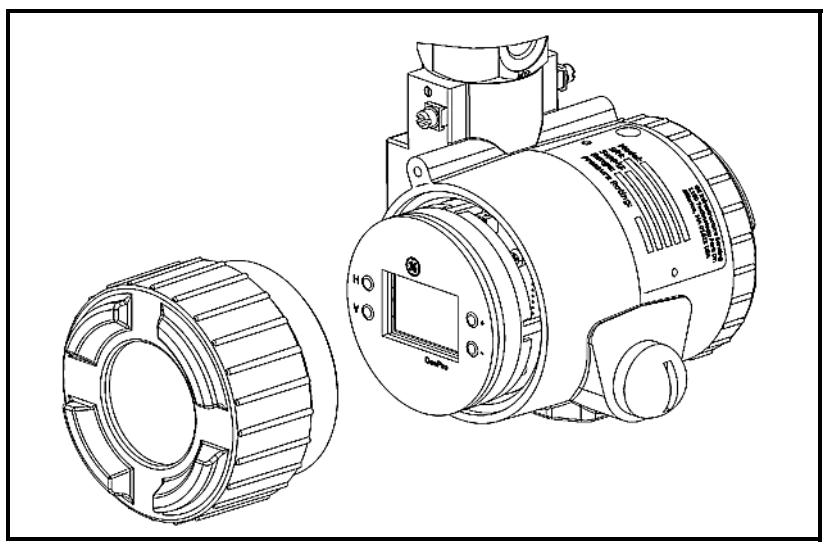

Figure 4-1: Dewpro with Display

Removing the Display

- Unscrew and remove the protective windowed lid from the DewPro (as shown in Figure 4-1 above), exposing the display module below. The buttons V, H, + and – are now accessible.
- **2.** The display unit snaps onto the printed circuit board, resting on four posts. When removing the display, push one post to the outside, using a small screwdriver, and pull the display out.
- **3.** Then unplug the display cable.

#### **Programming Matrix**

In the DewPro trace moisture transmitter with display option, a matrix-style input is used for programming the unit of measure, measuring range, error status of output, and output adjustment. For users of other GE Sensing equipment, this matrix format may be familiar. The following describes the features and usage of the various matrix locations as they apply to the MMY31.

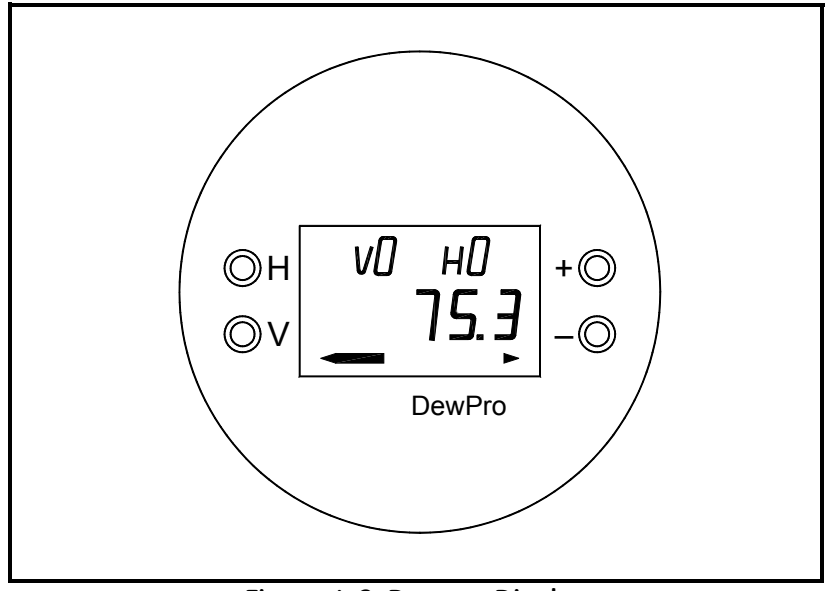

Figure 4-2: Dewpro Display

The DewPro MMY31 display (see Figure 4-2 above) continuously shows the current matrix location using the vertical (V) and horizontal (H) coordinates to designate the row and column, respectively. The bar graph represents the output current in an analogue fashion.

Movement through the matrix is accomplished by using the V and H buttons to move to another row or column as shown in Table 4-1 on page 4-3. For example, to select location VH 38 (beginning at VH 00), successively press V (V1, V2, V3) and then successively press H (H1, H2, H3, H4, H5, H6, H7, H8); thus arriving at VH 38.

At any location where a value may be changed by the user, the desired value is programmed using the + and – buttons. The digit to be changed is flashing.

| 0        |
|----------|
| б        |
| <u></u>  |
| Ō.       |
| 2        |
| 2        |
| 5        |
| N.       |
| 5        |
| 2        |
| 9        |
| $\leq$   |
| $\hat{}$ |
| Ś        |
| Ð        |
| ٦.       |
| 3        |
| 5        |
| Ϋ́,      |
| 7        |
| 2        |
| Ъ,       |
| •        |

|       | Table 4-1: Matrix Options                   |                                                           |                           |                     |    |                                              |    |                                                      |                        |                                                 |
|-------|---------------------------------------------|-----------------------------------------------------------|---------------------------|---------------------|----|----------------------------------------------|----|------------------------------------------------------|------------------------|-------------------------------------------------|
| MMY31 | HO                                          | H1                                                        | H2                        | H3                  | H4 | H5                                           | H6 | H7                                                   | H8                     | Н9                                              |
| vo    | Display Moisture<br>Value                   | Select Units<br>0 = °C<br>1 = °F<br>35 = ppm <sub>v</sub> |                           |                     |    |                                              |    | Loop #1 at Fault<br>0 = -10%<br>1 = 110%<br>2 = Hold |                        |                                                 |
| V1    | Dewpoint<br>°C 4 mA                         | Dewpoint<br>°C 20 mA                                      | ppm <sub>v</sub><br>20 mA |                     |    |                                              |    |                                                      |                        |                                                 |
| V2    |                                             |                                                           |                           |                     |    |                                              |    |                                                      |                        |                                                 |
| V3    | Pressure ppm <sub>v</sub><br>Constant (bar) |                                                           |                           |                     |    |                                              |    |                                                      | Output<br>D/A Cal 4 mA | Output<br>D/A Cal 20mA                          |
| V4    |                                             |                                                           |                           |                     |    |                                              |    |                                                      |                        |                                                 |
| V5    |                                             |                                                           |                           |                     |    |                                              |    |                                                      |                        |                                                 |
| V6    |                                             |                                                           |                           |                     |    |                                              |    |                                                      |                        |                                                 |
| V7    |                                             |                                                           |                           |                     |    |                                              |    |                                                      |                        |                                                 |
| V8    |                                             |                                                           |                           |                     |    |                                              |    |                                                      |                        | Input Locking<br>50 = Unlock                    |
| V9    | Current Error<br>Code                       | Previous Error<br>Code                                    | Device ID                 | Software<br>Version |    | Set to Default<br>Values<br>50 = Set Default |    |                                                      |                        | Reset Device<br>50 = Reset After<br>Calibration |

## Push Buttons - Special Functions

| Reset to "Normal" Display | Pressing the V and H buttons simultaneously returns the user to VH 00 (normal display).                                                                        |                                                                                                    |  |  |
|---------------------------|----------------------------------------------------------------------------------------------------|----------------------------------------------------------------------------------------------------|--|--|
| Display Only              | Five (5) matrix locations are for display only and may not be changed<br>by the user (see Table 4-1 on page 4-3). The 'display only' fields are<br>as follows: |                                                                                                    |  |  |
|                           | <b>VH 00</b> Normal display (in dewpoint or $ppm_v$ ).                                                                                                    |                                                                                                    |  |  |
|                           | VH 90                                                                                                    | During a system alarm, displays the error code for the fault encountered.                                                      |  |  |
|                           | VH 91                                                                                                    | During normal operation, displays the previous error code for reference.                                                       |  |  |
|                           | VH 92                                                                                                    | Displays the factory issued identification number.                                                                             |  |  |
|                           | VH 93                                                                                                    | Displays the factory-issued reference number<br>designating the device type and software version.                              |  |  |
| Default Values            | A default values are executed (                                                                                                    | value is assigned to each programmable matrix field. The present after a reset to factory programmed data has been see VH 95). |  |  |
| Changing Values           | When unlo                                                                                                    | becked (VH89 = 50), values in certain matrix locations can d using the $+$ and $-$ buttons. The changeable digit flashes.      |  |  |

#### Matrix Functions

This section describes the functions available to the user through the matrix, grouped by common function areas (refer to Table 4-1 on page 4-3). Each function is accessed by moving to its specified location within the matrix.

### Display and Output Mode

|                                                    | -        |                                                                                                    |
|----------------------------------------------------|----------|----------------------------------------------------------------------------------------------------|
| Function                                           | Location | Description                                                                                                    |
| Dew Point<br>Display                               | VH 00    | This is the normal display of the transmitter when in operation. The dewpoint is shown in °C or °F, or $ppm_v$ as selected under VH 01.                                     |
| Selecting the<br>Device Unit                       | VH 01    | Selects units to be displayed. Changing from °C to °F does not change the current loop. Changing from dewpoint to $ppm_v$ does change the current loop.                     |
|                                                    |          | <b>Note:</b> When switching to $ppm_{v}$ the display may indicate an error "3" if the dewpoint reading is above -20°C. (For example, the DewPro is exposed to ambient air.) |
| Loop at Fault                                      | VH 07    | If any fault malfunction occurs, the loop can be set to either "-10%" (=3.6 mA), to "110%" (=22 mA) or "Hold" (stays at last valid value).                                  |
| Selecting the<br>Analog<br>Output Offset<br>(4 mA) | VH10     | The dewpoint value corresponding to the analog output offset (4 mA) is entered here. Default: -90°C                                                                         |
|                                                    |          | <b>Caution:</b> Ensure the dewpoint value in VH10 is always at least 20°C below the value assigned to 20 mA.                                                                |
| Selecting the<br>Analog<br>Output Span<br>(20 mA)  | VH11     | The dewpoint value corresponding to the analog output span (20 mA) is entered here. Default: +10°C.                                                                         |
|                                                    |          | <b>Caution:</b> Ensure the value in VH11 is always at least 20 °C above the value assigned to 4 mA.                                                                         |
| Setting the<br>Span Value                          | VH 12    | Selection of this field sets the span value for the ppm-v range.<br>Default: 100.                                                                                           |
| for the ppm <sub>v</sub> Range                     |          | <b>Note:</b> The offset is always $0 ppm_v$ . Do not exceed 1000 $ppm_v$ .                                                                                                  |

| Table 4-2: | Display | and | Output | Mode   | Functions  |
|------------|---------|-----|--------|--------|------------|
|            | Display | unu | output | 1 louc | 1 unctions |

## Special Calibration

| Function                                                     | Location | Description                                                                                                    |
|--------------------------------------------------------------|----------|----------------------------------------------------------------------------------------------------|
| Adjusting the<br>Pressure<br>Constant                        |          | The process pressure constant is entered in bar (absolute), and is used to calculate $ppm_v$ . The moisture unit $ppm_v$ is the ratio of water vapor pressure to the total process pressure and is, therefore, independent of the process pressure. The reason is that when compressing a gas (process pressure) all partial pressures increase by the same factor (Dalton's Law).            |
|                                                              | VH 30    | The gold/aluminum oxide sensor is selective to water vapor pressure<br>monitoring a higher vapor pressure when the total pressure (process<br>pressure) increases. The formula utilized by the analyzer refers to the<br>total pressure of 1 bar. An elevated pressure of the process has to be<br>corrected by programming the actual process pressure in bars to the<br>matrix field VH 30. |
|                                                              |          | The system should be designed to maintain a constant pressure, for instance, by using a pressure regulator in a bypass system.                                                                                                    |
|                                                              |          | Default: 1 bar (absolute)                                                                                                    |
| Hardware<br>Adjustment<br>of the<br>Current Loop<br>at 4 mA  | VH 38    | By connecting an ammeter in the loop, the correct current (4 mA) can<br>be adjusted by increasing or decreasing the displayed digits.                                                                                                    |
|                                                              |          | <b>Note:</b> If the matrix input is locked (VH89), the calibration values are displayed but the current output is unaffected. To enable adjustments, VH89 has to be unlocked by entering "50" into this field.                                                                                                    |
| Hardware<br>Adjustment<br>of the<br>Current Loop<br>at 20 mA | VH 39    | Selection of this field assists during calibration, generating a nominal 20 mA signal, but the actual value must be 21.92 mA, an overrange to a dewpoint of 22°C. By connecting an ammeter in the loop, the correct current (21.92 mA) can be adjusted by increasing or decreasing the displayed digits.                                                                                      |
|                                                              |          | <b>Note:</b> If the matrix input is locked (VH89), the calibration values are displayed but the current output is unaffected. To enable adjustments, VH89 has to be unlocked by entering "50" into this field.                                                                                                    |

#### Table 4-3: Special Calibration Functions

## Mode of Operation

| Function                                    | Location |                                                                                                    | Description                                                                                                    |  |  |
|---------------------------------------------|----------|----------------------------------------------------------------------------------------------------|----------------------------------------------------------------------------------------------------|--|--|
| Input Locking                               | VH 89    | Any number other than "50" will lock the instrument settings from inadvertent or unauthorized changes. (The instrument is unlocked only at "50.") |                                                                                                    |  |  |
|                                             |          | In the ev<br>code for                                                                                                    | rent of a system fault, this field displays the diagnostic error the fault encountered.                                                                                        |  |  |
|                                             |          | Error<br>Code                                                                                                    | Description                                                                                                    |  |  |
|                                             |          | 0                                                                                                    | No error.                                                                                                    |  |  |
| Displaying<br>the Present<br>Error Code     |          | 1                                                                                                    | Dewpoint underrange. The current output has fallen below the 4.00 mA point.                                                                                                    |  |  |
|                                             | VH 90    | 2                                                                                                    | Dewpoint overrange. The current output has exceeded the 21.92 mA level.                                                                                                    |  |  |
|                                             |          | 3                                                                                                    | The instrument is no longer reading between $-90^{\circ}$ and $-20^{\circ}$ C dewpoint while in ppm <sub>v</sub> mode and has fallen off of the internal vapor pressure table. |  |  |
|                                             |          | 4                                                                                                    | $ppm_v$ overrange. The current output has exceeded the 20 mA level. Re-range the $ppm_v$ upper scaling limit in V1H2 to keep this error from occurring.                        |  |  |
|                                             |          | 5                                                                                                    | Sensor is shorted.                                                                                                    |  |  |
|                                             |          | 6                                                                                                    | Sensor is open.                                                                                                    |  |  |
| Displaying<br>the Previous<br>Error Code    | VH 91    | When a stored in recent er                                                                                                    | system fault condition is cleared, the value of the error code is<br>this location. That is, during normal operation, the most<br>ror code is displayed for reference.         |  |  |
| Instrumentation<br>Identification<br>Number | VH 92    | The inst                                                                                                    | rumentation identification number should always read "100."                                                                                                    |  |  |
| Identification<br>Field                     | VH 93    | This fiel                                                                                                    | d indicates the software version (i.e., version 3.0 or higher).                                                                                                    |  |  |
| Set to Default<br>Values                    |          | This fiel                                                                                                    | d sets all factory defaults.                                                                                                    |  |  |
|                                             | VH 94    | Note: A                                                                                                    | nything that has been calibrated will not be reset.                                                                                                    |  |  |
| Depatting the                               |          | The device is reset in this field by entering 50.                                                                                                 |                                                                                                    |  |  |
| Resetting the<br>Device                     | VH 99    | Note: Re<br>validato                                                                                                    | eset the device only after field calibration, using the MMY 245<br>r.                                                                                                    |  |  |

Table 4-4: Mode of Operation Functions

Chapter 5

# Specifications

| Technical Specifications                     | 5-1 |
|----------------------------------------------|-----|
| Optional Onboard Display with User Interface | 5-2 |
| EMI/RFI                                      | 5-2 |
| ЕМС                                          | 5-2 |

## **Technical Specifications**

| Sensing Element:                                    | Planar aluminum oxide sensor                                                                                                    |
|-----------------------------------------------------|----------------------------------------------------------------------------------------------------|
| Measurement Range:                                  | $-130^{\circ}$ to $+50^{\circ}$ F ( $-90^{\circ}$ to $+10^{\circ}$ C) dew point temperature. 0 to 10, 0 to 100, 0 to 1000 ppm <sub>v</sub> (fully adjustable with integral display) |
| Recommended<br>Recalibration Cycle:                 | 12 months, depending on the application                                                                                                    |
| Calibration Accuracy:                               | ±3.6°F (±2°C) dew point at 77°F (25°C)                                                                                                    |
| Maximum Sensor<br>Relative Humidity:                | 50% at dewpoint temperatures >32 °F (0°C)                                                                                                    |
| <i>Operating and Storage</i><br><i>Temperature:</i> | -40° to +122°F (-40° to +50°C)                                                                                                    |
| Electronics Operating<br>Temperature Range:         | -40° to +185°F (-40° to +85°C)                                                                                                    |
| Maximum Operating<br>Pressure:                      | 1750 psig, (120 bar, 12 MPa)                                                                                                    |
| Helium Leak-Rate:                                   | <10 <sup>-6</sup> mbar l/s                                                                                                    |
| Output:                                             | 4 to 20 mA loop-powered; 16 µA resolution                                                                                                    |
| Filter Element:                                     | 100 micron, sintered stainless steel                                                                                                    |
| Probe Tube:                                         | 316 stainless steel, 1/2" (12.7 mm) diameter, insertion length 2" (50 mm) to 3.5" (90 mm)                                                                                           |
| Typical Probe Mounting:                             | 1/2" NPT-M, 3/4" NPT-M, 3/4"-16, or G 1/2 stainless steel compression fitting on 1/2" (12.7 mm) tube                                                                                |
| Electronics:                                        | Microcontroller operated.                                                                                                    |
| Moisture Unit:                                      | Dew point temperature in °C or °F, ppm <sub>v</sub>                                                                                                    |
| Power Supply:                                       | 24 VDC nominal, 12 to 28 VDC range                                                                                                    |
| Protection:                                         | Type 4X (IP 67)                                                                                                    |
| Weight:                                             | 3.3 lb (1.5 kg)                                                                                                    |

| Optional Certifications/<br>Approvals              | FM IS Cl. I, II, III, Div. 1, Grps. A-G, T5<br>FM XP-IS Cl. I, Div. 1, Grps. A-D, T5<br>FM NI Cl. I., Div. 2, Grps. A-D, T4A<br>DIP Cl. II, III, Div. 1, Grps. E-G, T5<br>ATEX II 3G EEx nA IIC T4                                                                                                    |
|----------------------------------------------------|----------------------------------------------------------------------------------------------------|
| Optional Onboard<br>Display with User<br>Interface | <ul> <li>The optional onboard display with user interface uses a matrix configurator for:</li> <li>range changes</li> <li>unit of measure selection</li> <li>current loop adjustment</li> <li>error diagnostics</li> <li>current value selection for fault conditions</li> <li>entering a pressure constant for ppm<sub>v</sub>.</li> </ul>                                                                                                    |
| EMI/RFI                                            | Performance Criterion A:                                                                                                    |
|                                                    | <ol> <li>Conducted Emission Test as per CISPR 11 Class A, 2004</li> <li>Radiated Emission Test as per CISPR 11 Class A, 2004</li> <li>Radiated Susceptibility Test as per IEC 61000-4-3, 2002</li> <li>Electrostatic Discharge Test as per IEC 61000-4-2, 2001</li> <li>Electrical Fast Transient Test as per IEC 61000-4-4, 2004</li> <li>High Energy Surge Immunity Test as per IEC 61000-4-5, 2001</li> <li>Power Frequency Magnetic Field Test as per IEC 61000-4-8, 2001</li> </ol> |
| EMC                                                | IEC 61326, Industrial Locations                                                                                                    |

We,

#### **GE Industrial, Sensing** 1100 Technology Park Drive Billerica, MA 01821 USA

declare under our sole responsibility that the

### DewPro<sup>®</sup> MMR30 Moisture Transmitter Probe DewPro<sup>®</sup> MMR31 Moisture Analyzer DewPro<sup>®</sup> MMY30 and MMY31 Dew Point Transmitters DewPro<sup>®</sup> MMR101 High-Temperature Moisture Transmitter

to which this declaration relates, are in conformity with the following standards:

• EN 61326:1997+A1+A2

following the provisions of the 89/336/EEC EMC Directive.

The units listed above and any sensors and ancillary sample handling systems supplied with them do not bear CE marking for the Pressure Equipment Directive, as they are supplied in accordance with Article 3, Section 3 (sound engineering practices and codes of good workmanship) of the Pressure Equipment Directive 97/23/EC for DN<25.

September 16, 2005 Date of Issue

Hary Koznski

Mr. Gary Kozinski Certification & Standards, Lead Engineer

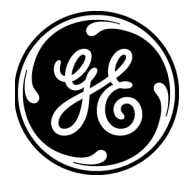

Nous,

#### GE Industrial, Sensing 1100 Technology Park Drive Billerica, MA 01821 USA

déclarons sous notre propre responsabilité que les

## DewPro<sup>®</sup> MMR30 Moisture Transmitter Probe DewPro<sup>®</sup> MMR31 Moisture Analyzer DewPro<sup>®</sup> MMY30 and MMY31 Dew Point Transmitters DewPro<sup>®</sup> MMR101 High-Temperature Moisture Transmitter

rélatif à cette déclaration, sont en conformité avec les documents suivants:

• EN 61326:1997+A1+A2

suivant les régles de la Directive de Compatibilité Electromagnétique 89/336/EEC.

Les *matériels listés ci-dessus, ainsi que les capteurs et les systèmes d'échantillonnages pouvant être livrés avec* ne portent pas le marquage CE de la directive des équipements sous pression, car ils sont fournis en accord avec la directive 97/23/EC des équipements sous pression pour les DN<25, Article 3, section 3 qui concerne les pratiques et les codes de bonne fabrication pour l'ingénierie du son.

16 septembre 2005

Date d'émission

Hangkozniski

Mr. Gary Kozinski Certification et normes, ingénieur de fil

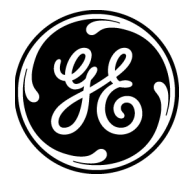

CE

## KONFORMITÄTS-ERKLÄRUNG

Wir,

#### GE Industrial, Sensing 1100 Technology Park Drive Billerica, MA 01821 USA

erklären, in alleiniger Verantwortung, daß die Produkte

### DewPro<sup>®</sup> MMR30 Moisture Transmitter Probe DewPro<sup>®</sup> MMR31 Moisture Analyzer DewPro<sup>®</sup> MMY30 and MMY31 Dew Point Transmitters DewPro<sup>®</sup> MMR101 High-Temperature Moisture Transmitter

folgende Normen erfüllen:

• EN 61326:1997+A1+A2

gemäß den Europäischen Richtlinien, EMV-Richtlinie Nr.: 89/336/EG.

Die *oben aufgeführten Geräte und zugehörige, mitgelieferte Sensoren und Handhabungssysteme* tragen keine CE-Kennzeichnung gemäß der Druckgeräte-Richtlinie, da sie in Übereinstimmung mit Artikel 3, Absatz 3 (gute Ingenieurpraxis) der Druckgeräte-Richtlinie 97/23/EG für DN<25 geliefert werden.

16. September 2005 Außtellungsdatum

Hangkoynski

Hr. Gary Kozinski Bescheinigung und Normen, Leitungsingenieur

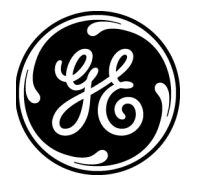

CE

1 

#### USA

1100 Technology Park Drive Billerica, MA 01821-4111 Web: www.gesensing.com

#### Ireland

Shannon Industrial Estate Shannon, County Clare Ireland

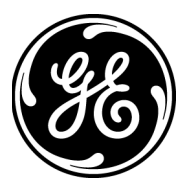